# **Council & Chapter Affairs**

## Accessing "Near Real Time Notification" using the Committee Module (CM)

December, 2019

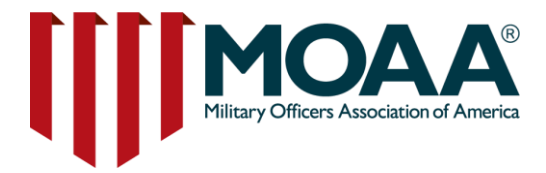

# **Table of Contents**

| • | Introduction3                                        |
|---|------------------------------------------------------|
| • | Near Real Time (NRT) Notification4                   |
| • | New Way to Log In5                                   |
| • | Select Committee Module (CM) Resources               |
| • | How to Access Near Real Time (NRT) Notification7     |
| • | NRT Updates – Recruiting List and No Contact Report8 |
| • | Monthly Recruiting List (open and save the file)9    |
| • | Monthly Recruiting List (column headings)10          |
| • | Sample Recruiting List11                             |
| • | How to use the Unsubscribe Link12                    |
| • | Unsubscribe Link (Opt-Out option for recruits)13     |
| • | No Contact Report14                                  |
| • | No Contact Report (open and save the file)15         |
| • | No Contact Report (sample)16                         |
| • | Use of MOAA email addresses17                        |
| • | Questions or Concerns18                              |
|   |                                                      |

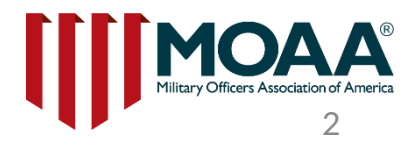

# Introduction

Near Real Time Notification is a monthly recruiting list which will replace the semi-annual recruiting list.

All Committee Module (CM) Administrators will have access to retrieve updates on potential recruits in their catchment area. Updates will include:

- (1) Brand new MOAA Members
- (2) MOAA members who opt-in to chapter messages
- (3) MOAA members who move into the area
- (4) No Contact Report (cumulative report)

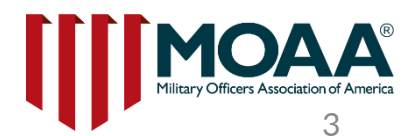

## Near Real Time (NRT) Notification

#### **Excel Reports on the Committee Module (CM):**

 Near Real Time (NRT) notification was deployed on the CM since August 1, 2019.
 The November 1 recruitment list will include new recruits from Oct 1 - Oct 31, 2019. The November list will be removed when the next list is provided on the CM on December 1 which will display new recruits from Nov 1 - Nov 30.
 Monthly recruiting list - this report will only display names & contact information for the previous month for one month. This list is not cumulative.
 NRT notification is a recruitment tool which allows CM administrators to access the most current information on the following:

 (1) brand new MOAA members (Basic, Premium and LIFE)
 Monthly

(2) Members who have opted-in to receive chapter communications

(3) Members who recently moved into the chapter's catchment area

Monthly Recruiting List

(4) No Contact Report – MOAA members who do not wish to be contacted by chapters

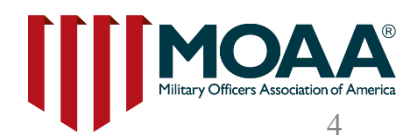

# New Way to Log In

- Go to www.moaa.org •
- Select 'About MOAA'
- Next, select 'Councils and • **Chapters'**

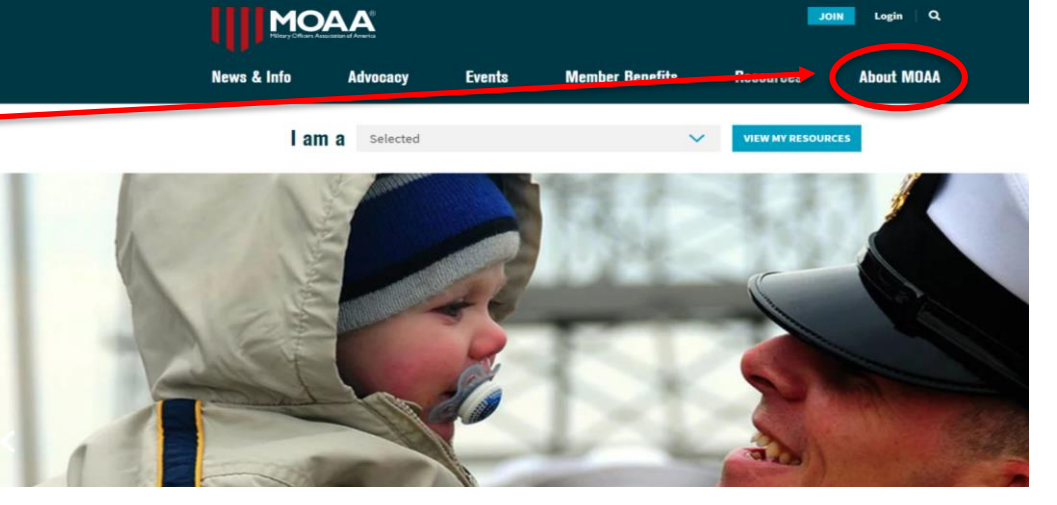

| Military Officers Association of America |          |                         | JOIN Login C    |                         |            |  |
|------------------------------------------|----------|-------------------------|-----------------|-------------------------|------------|--|
| News & Info                              | Advocacy | Events                  | Member Benefits | Resources               | About MOAA |  |
| Mission                                  |          | MOAA SCHOLARSHIP: Apply |                 | MEET OUR LEADERS: Learn |            |  |
| Why Join                                 |          | now throug              | h March 1.      | more about, an          | d connect  |  |
| Charities                                |          | GONOW                   |                 | with, MOAA per          | sonnel.    |  |
| Councils and Cha                         | apters   |                         |                 | GONOW                   |            |  |
|                                          |          |                         |                 |                         |            |  |

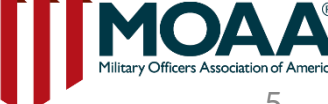

### Select Committee Module Resources, then Committee Module Login

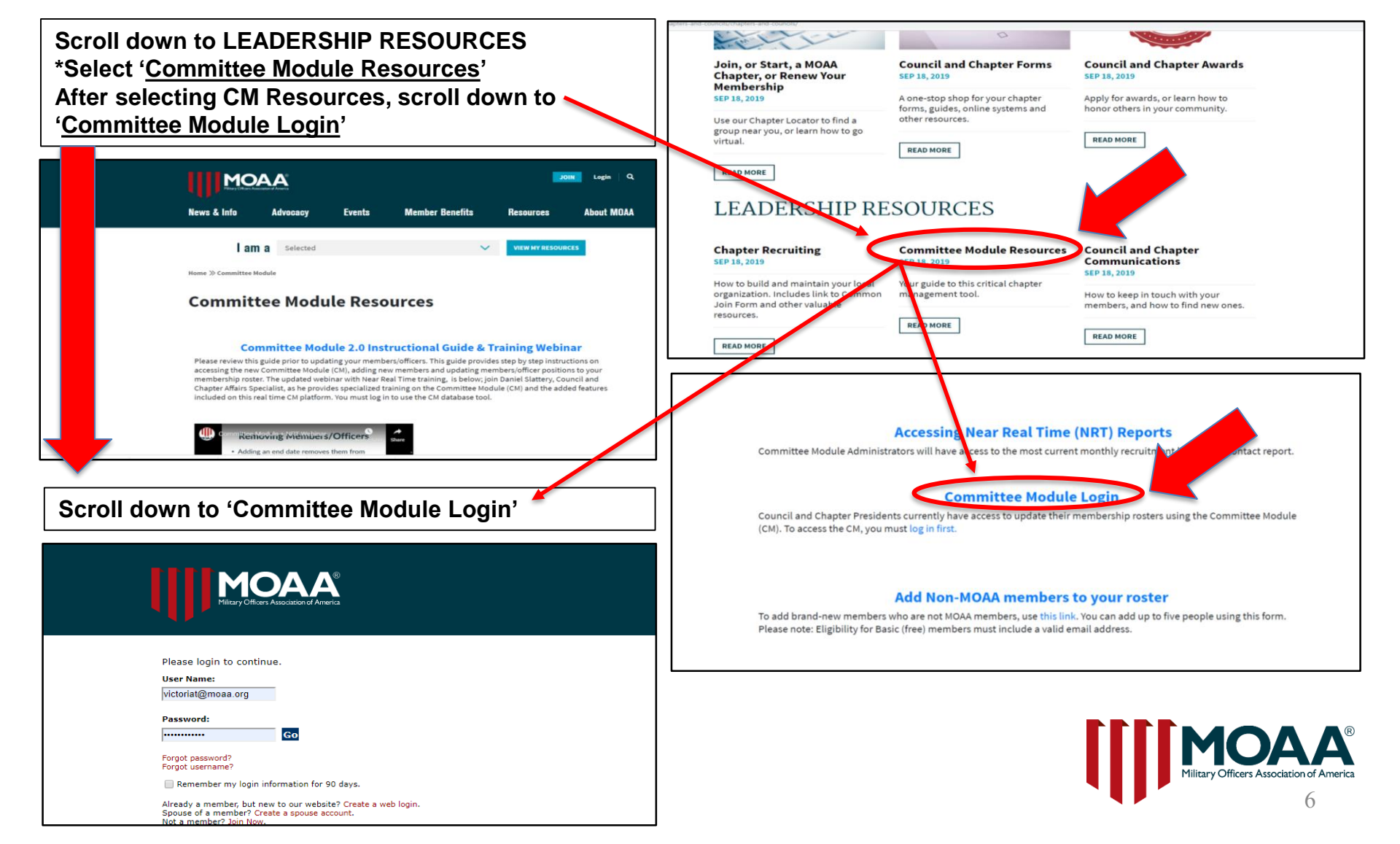

#### How to access "Near Real Time (NRT) Notification"

| Your Profile Roster w<br>There will be a hyper<br>Select this link to get | rill display.<br>link marked " <b>Det</b><br>to the NRT notifi | ails for: <u>Your</u><br>cations. | Chapter Nam                         | <u>e"</u> .      |  |  |
|---------------------------------------------------------------------------|----------------------------------------------------------------|-----------------------------------|-------------------------------------|------------------|--|--|
| MY PROFILE ROST                                                           | TER                                                            |                                   |                                     |                  |  |  |
| My Account My Groups Juli                                                 | My Account My Groups Julie's Test Chapter                      |                                   |                                     |                  |  |  |
| 1 Details for: Julie's Test                                               | Chapter                                                        |                                   |                                     |                  |  |  |
| Last Name:<br>City:<br>Position:                                          | First Name: State/Province: Current                            | Email<br>Count                    | l:                                  | •                |  |  |
|                                                                           | Future                                                         |                                   |                                     |                  |  |  |
| Search <u>Clea</u>                                                        | <u>ar</u>                                                      |                                   | Chapter Informa                     | ation Form       |  |  |
| Actions: Export to File                                                   | Go Actual Chapter Member C                                     | ount: 15                          | Add Chapter Mem                     | ber or Officer   |  |  |
| Displaying 1-20 of 28                                                     |                                                                |                                   | 1 2 View All  <                     | < > >            |  |  |
| Customer Last/First Pos<br>ID Name                                        | sition Membership Rank                                         | Location From/                    | To Contact Voti<br>Information Stat | ng Status<br>tus |  |  |
| □ 05168845 Slattery, 1st                                                  | Vice LTC                                                       | 201 N Washington St 10/22/2       | 2018 daniels@moaa.org Votir         | ng Active        |  |  |

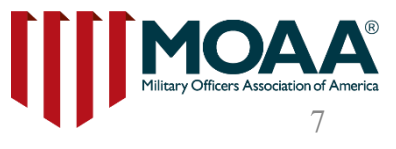

## NRT Updates – Monthly Recruiting List & No Contact Report

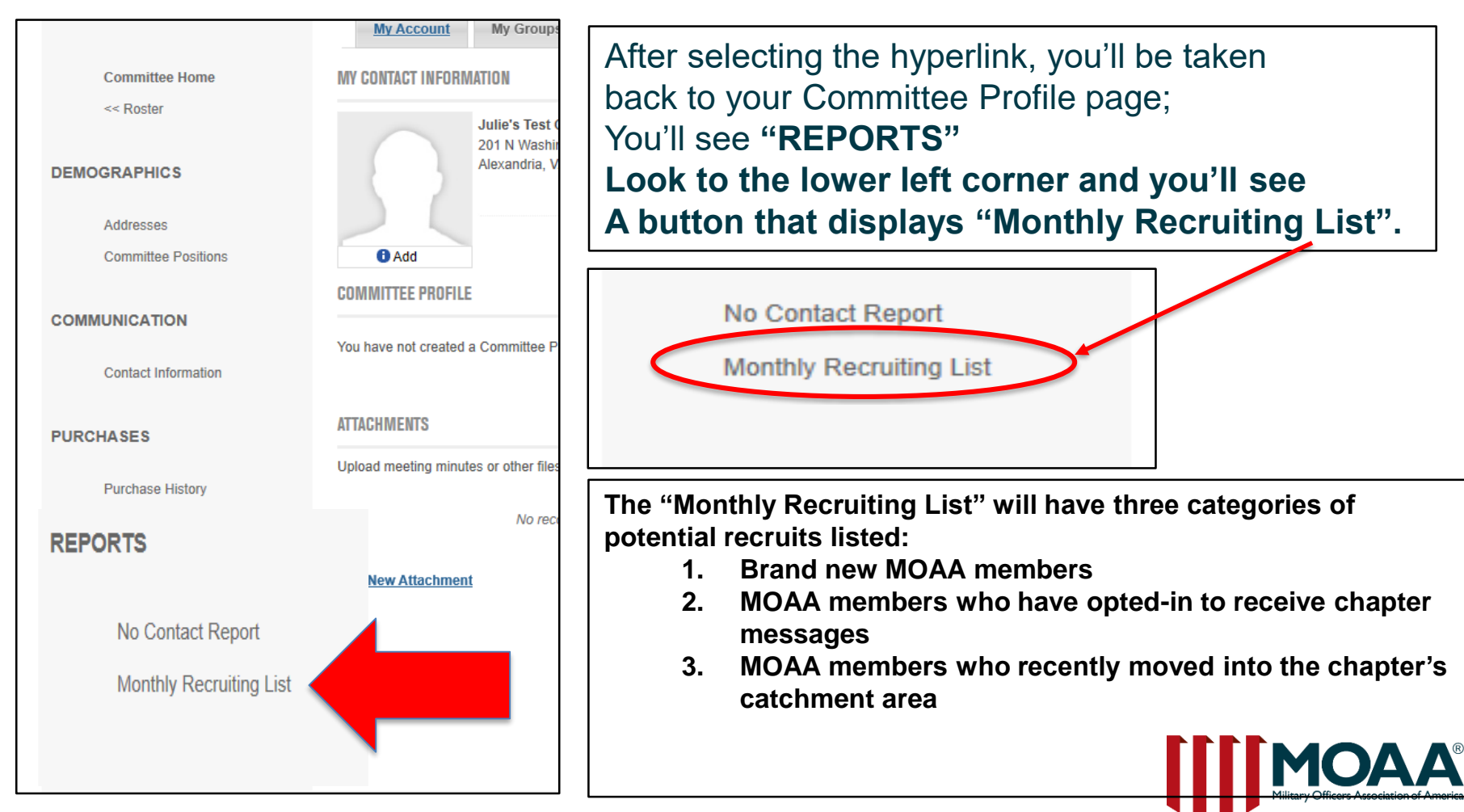

# **Monthly Recruiting List**

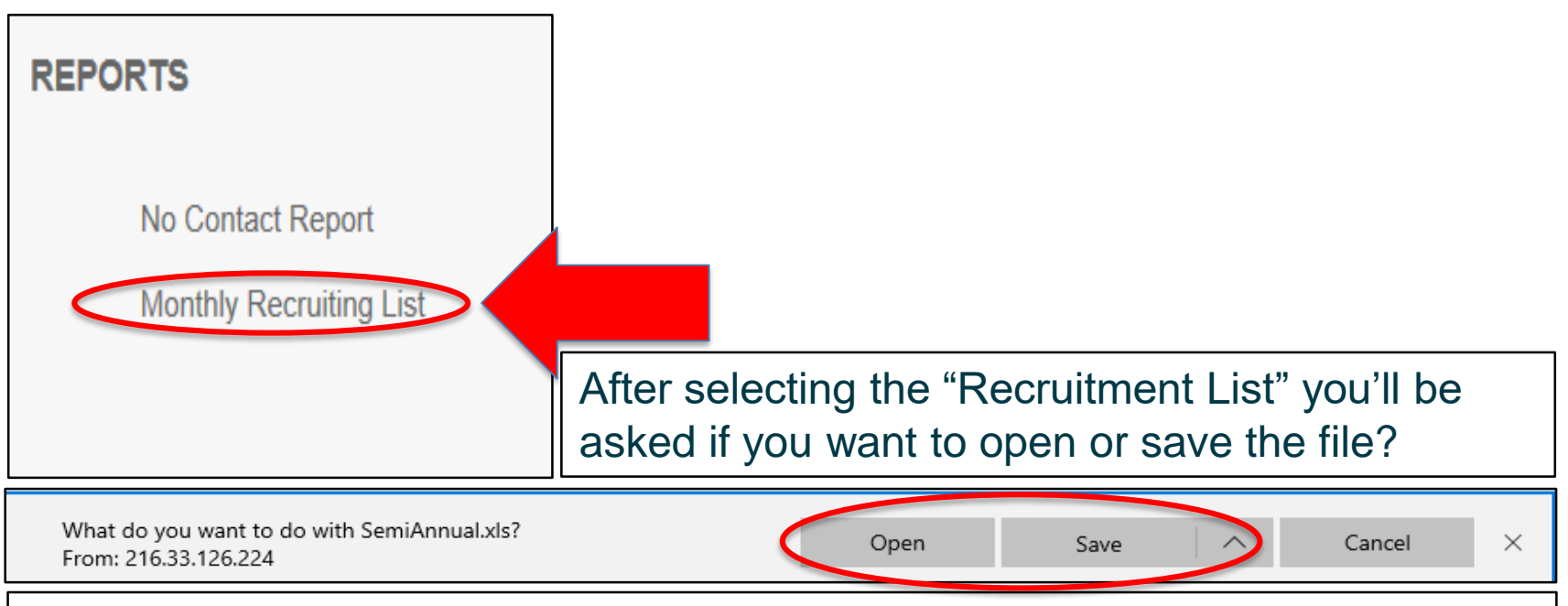

You can open the file or save it to on your computer's hard drive. We recommend opening it to review, then saving it to your hard drive, saving it as "00/00/0000 (i.e. month/day/year)" so that you can keep track of the members you're contacting for this month. **Please note: this report will change the following month and previous month's names will not be accessible.** 

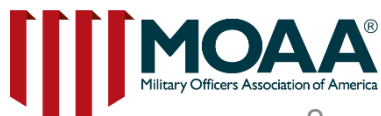

## Monthly Recruiting List Column Headings

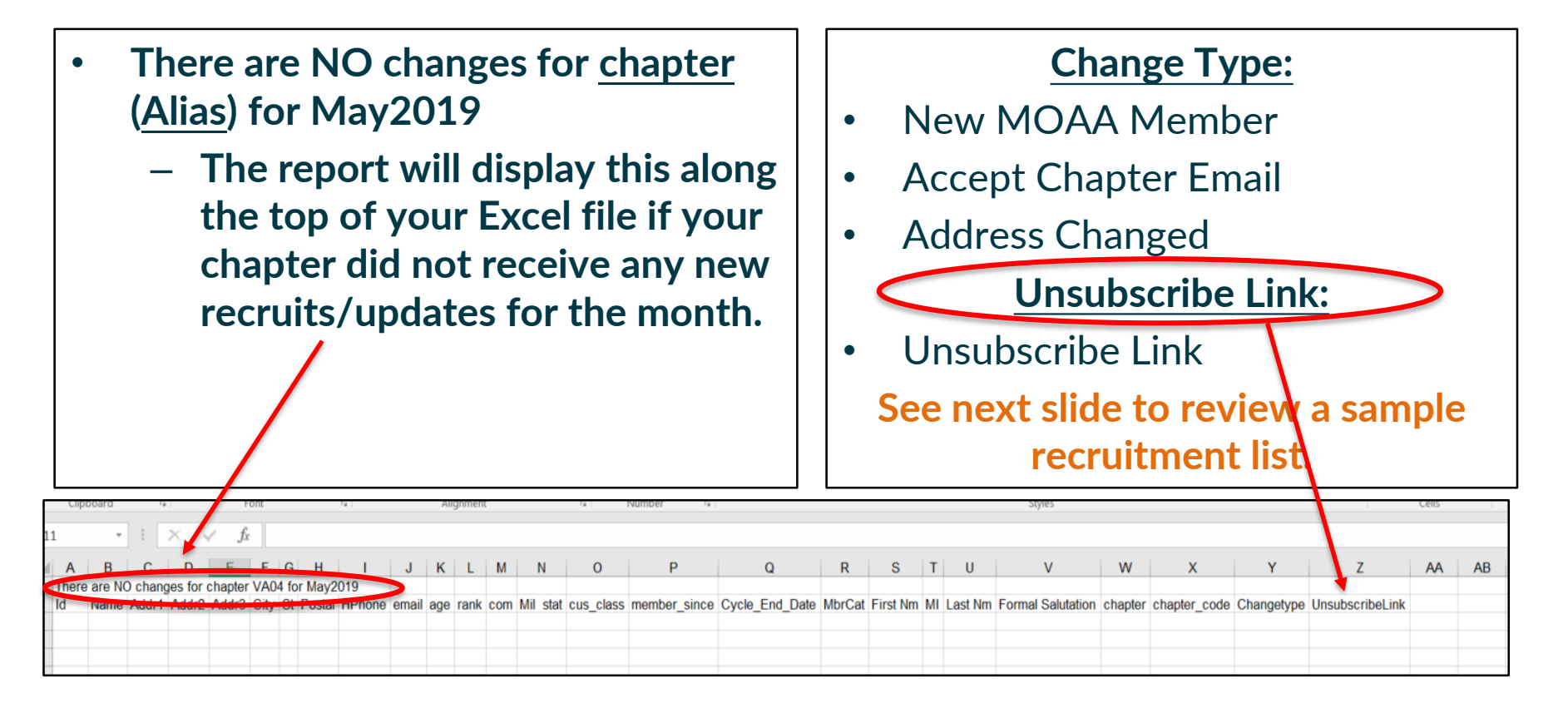

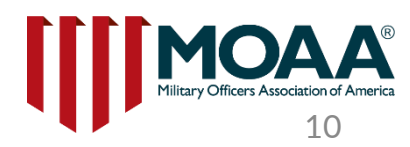

# Sample of the "Recruiting List"

Email address will display for anyone who has "opted in" to chapter communications; when sending an email to any recruit with an email displayed, be sure to include the Unsubscribe link. Sample below: actual "recruitment list" after it has been exported in Excel:

Number at the top of recruitment list: indicates number of recruits listed on the report.

#### **Unsubscribe Link:**

www.moaa.org/email

| ן הי∂- <u>₪</u> -                                                                                                    | test_PP slides.xls [Compatibility Mode] - Exce                                                                                                    | 8                                                                                                  | <b>E</b> - 0                                                                                                    |
|----------------------------------------------------------------------------------------------------|----------------------------------------------------------------------------------------------------|----------------------------------------------------------------------------------------------------|----------------------------------------------------------------------------------------------------|
| ie Home Insert Page Layout Formulas Data Review View Power Pivot                                                                                                    | Q Tell me what you want to do                                                                                                    |                                                                                                    | Victoria Twyne 👂                                                                                                    |
| $\begin{array}{c c c c c c c c c c c c c c c c c c c $                                                                                                    | General ▼<br>\$ • % \$ \$ \$ \$ \$ \$ \$ \$ \$ \$ \$ \$ \$ \$ \$ \$ \$                                                                                                    | Good     Neutral     Calculation       ory     Followed Hyp     Hyperlink     Input                | En pelete Format<br>Cells                                                                                                    |
| $3  \forall  X  \forall  f_{k}$                                                                                                    | H I J K L M N                                                                                                    | O P Q R S T                                                                                        |                                                                                                    |
| 2 no Adr 1 City St Postal HPhone Jemai                                                                                                    | I age rank com Mil stat cus_class member_since Cyc                                                                                                    | le_End_DaMbrCat First Nm MI Last Nm Formal Salutation                                              | chapter chapter Changetype Unsubscribe                                                                                               |
| 3         00000000         David Swan         rd634 Cedar PI         Chantilly         VA         20151-3370         (703)555-222         swan           4         00000000         Eric Swan         13634 Old Chat PI         Chantilly         VA         20151-3370         (703)555-222         swan | @aol.com         Y2 LTC         ARNG         RET         MEMBER         1/23/2019         12:00:00 AM         0           100         LTC         ARNG         RET         MEMBER         1/30/2019         12:00:00 AM         0 | 1/31/2020 PREMIUM David Swan Colonel Swan<br>1/31/2020 PREMIUM Eric Swan Colonel Swan              | Julie's Test Chapter JH01 MOAA_Member www.moaa.org/email<br>Julie's Test Chapter JH01 MOAA_Member                                    |
| 5         0000000 [Charles Wilcox         21109 Haystack Ct         Ashburn         VA         20147-5409 (703)55         2224           6         00000000 [Sushil Singhee Sr.         19 Gallows Road         Vienna         VA         22182         (703)55         -2225                             | 69 Maj USAF RET MEMBER 1/30/2019 12:00:00 AM (<br>19 LT NOAA ACT MEMBER 3/29/2019 12:00:00 AM (                                                                                                    | 11/31/2020 PREMIUM Charles Wilcox Major Wilcox<br>13/31/2020 BASIC Sushil Singh Lieutenant Singh   | Julie's Test Chapter JH01 MOAA_Mer ber<br>Julie's Test Chapter JH01 MOAA_Mer ber                                                     |
| 7         00000000 TMN Roosevelt         201 N Washington St         Alexandria         VA         22314-2520         MOA/           8         00000000 TMN Clinton         201 N Washington St         Alexandria         VA         22314-2520         MOA/                                             | 123@moaa.org 49 COL USA ACT MEMBER 6/20/2019 12:00:00 AM (<br>10aa@moaa.org 49 COR USN RET MEMBER 6/20/2019 12:00:00 AM (                                                                                                    | 6/30/2020 BASIC TMN Roosevelt Colonel Roosevelt<br>6/30/2020 PREMIUM TMN Clinton Commander Clinton | Julie's Test Chapter JH01 MOAA_Mer ber <u>www.moaa.org/email</u><br>Julie's Test Chapter JH01 MOAA_Mer ber <u>www.moaa.org/email</u> |
| 9         000000000         Tuil N Smith         201 N Washington St         Alexandria         VA         22314-2520         uptor           10         00000000         TMN Thomas         201 N Washington St         Alexandria         VA         22314-2520         smith                           | 145@gmail.com 5 MAJ USA RET MEMBER 6/20/2019 12:00:00 AM (<br>2)@yahoo.com 65 MAJ USA RET MEMBER 6/20/2019 12:00:00 AM (                                                                                                    | BASIC TMN Smith Major Smith<br>6/30/2020 PREMIUM TMN Thomas Colonel Thomas                         | Julie's Test Chapter JH01 Opt-In www.moaa.org/email<br>Julie's Test Chapter JH01 Opt-In www.moaa.org/email                           |
|                                                                                                    |                                                                                                    |                                                                                                    |                                                                                                    |

#### **Very Important:**

Include the "Unsubscribe Link" when sending emails to recruits

The "**unsubscribe link**" must be included in any email message being sent to recruits, allowing them to "opt-out" of communications from chapters.

Example email sent to a recruit who provided an email for chapter communications:

**Dear Colonel Smith:** 

I hope this message finds you doing well. Our Julie's Test Chapter is looking forward to meeting you at our upcoming chapter meeting which will be held at the RoseCroft Country Club, Rosecroft Avenue, Iowa, on August 28<sup>th</sup> at 2:30pm. Please be sure to register your meal selections using this link: https://www.moga. To unsubscribe from these email notices please use this link.

www.moaa.org/email

Sincerely, Victoria Twyne President, Julie's Test Chapter

The unsubscribe link allows recruit(s) to "opt-out" of receiving chapter email messages. When MOAA receives opt-out notices from members, this will be added to the "No Contact Report" on the following month when you log into the Committee Module.

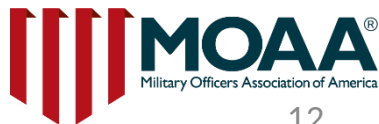

## **Unsubscribe Link / Opt-Out Option**

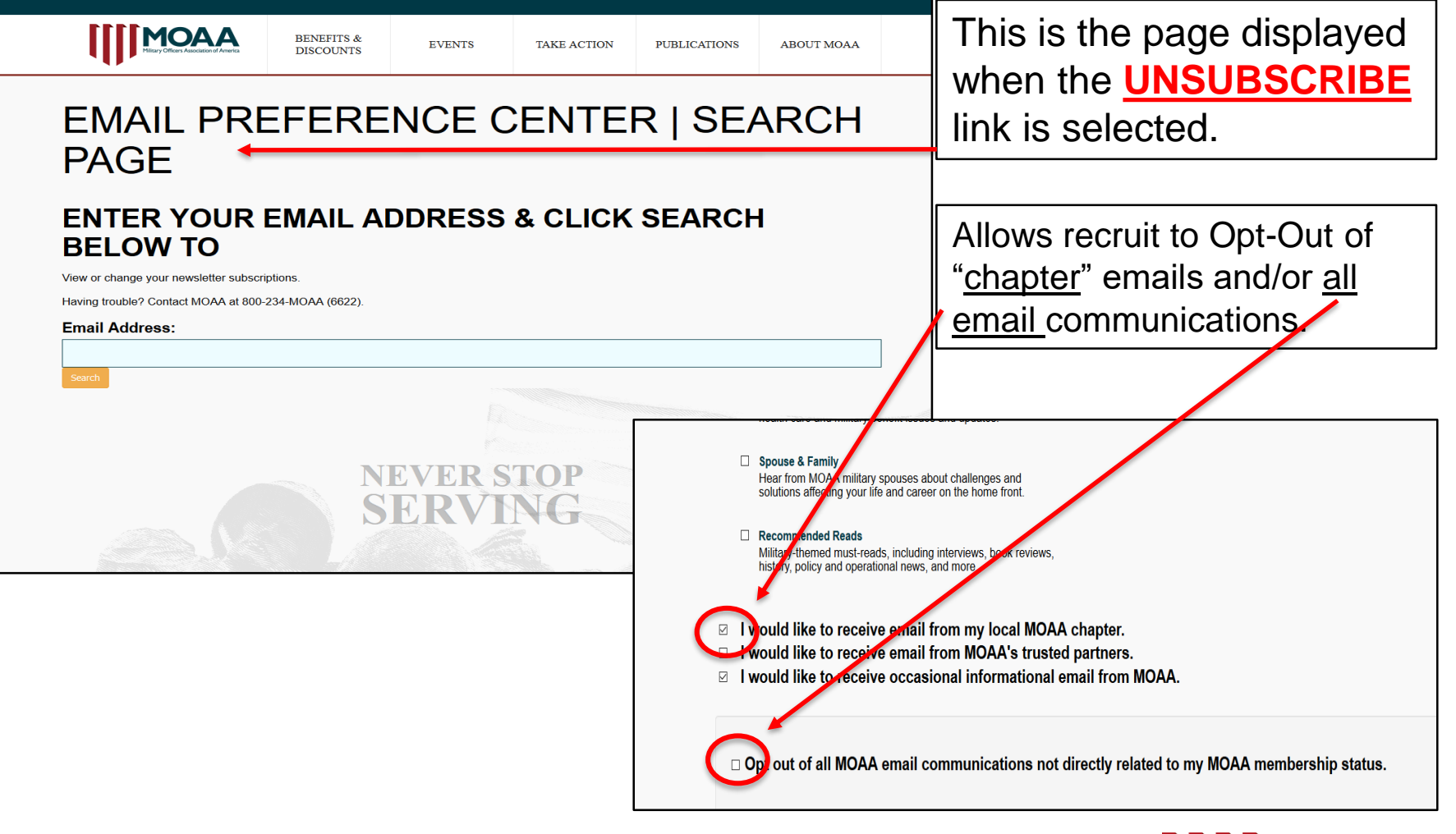

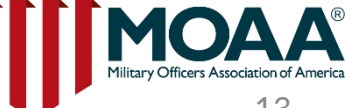

### "No Contact Report"

After selecting the hyperlink, you'll be taken back to your Committee Profile page; You'll see "**REPORTS**" Look to the lower left corner and you'll see a button that displays "<u>No Contact Report</u>".

REPORTS

No Contact Report

Monthly Recruiting List

Please note: the people displayed on this report have requested <u>not</u> to be contacted in two categories:

- No Communication of any kind
  - Includes letter, phone, and email
- No Email communication
  - Includes email only

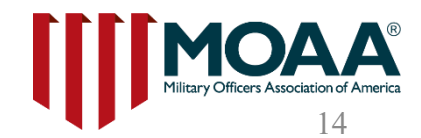

## **Open and Save the "No Contact Report"**

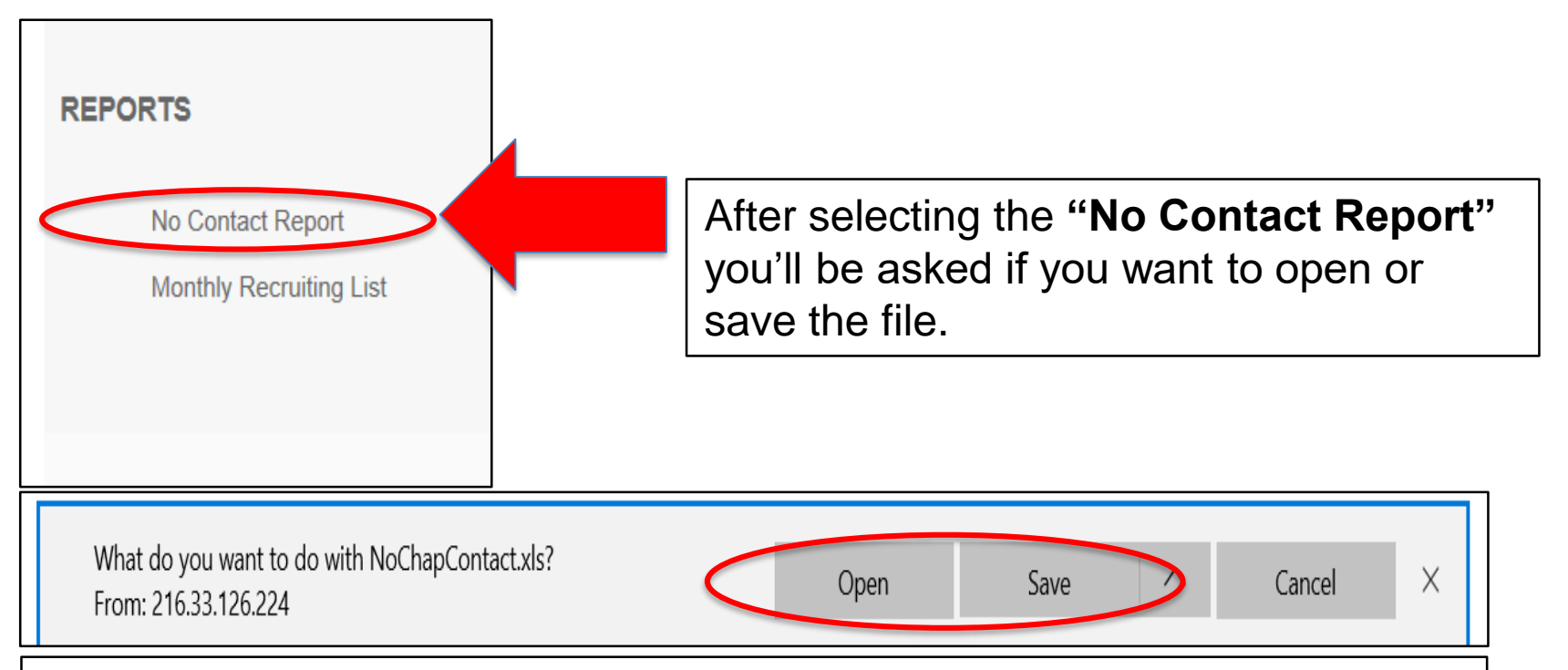

You can open the file or save it to on your computer's hard drive. We recommend opening it to review, then saving it to your hard drive so that you can keep track of the people who do not wish to be contacted and ensure you comply with their request.

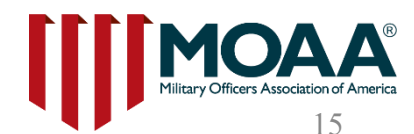

#### "No contact Report"

| Clipboard                                                                                            | Fa                      | Font 🕞               | Alignment 😼                         | Number           | Es.                      |                   | Styles    |                           |        |
|----------------------------------------------------------------------------------------------------|-------------------------|----------------------|-------------------------------------|------------------|--------------------------|-------------------|-----------|---------------------------|--------|
| A1 🔹 🔀 🖌 of the below Customers in the JH01 - Julie's Test Chapter area have declined communication. |                         |                      |                                     |                  |                          |                   |           |                           |        |
| A                                                                                                    | ВС                      | DE                   | F G H                               | I                | J                        | К                 | L         | М                         | N O    |
| 1                                                                                                    |                         | The below            | Customers in the JH01               | Julie's Test     | Chapter ar               | ea have decline   | ed commun | ication.                  |        |
| 2 ChanId                                                                                             | ChanCode                | Chanter Name         | ChanMemberId Chanme                 | mherName         | FMA                      |                   |           | Contact?                  |        |
| 3 02915057                                                                                           | <u>енарееце</u><br>тно1 | Julie's Test Chapter | <u>enaphienderid</u> <u>enaphie</u> | <u>emberrume</u> | LIVIA                    | <u>_ADDRESS</u>   |           | No Communication of Any K | Cind   |
| 4 02915057                                                                                           | JH01                    | Julie's Test Chapter | You will see the                    | names            | custom                   | or IDs and        | 4         | No Communication of Any K | Cind . |
| 5 02915057                                                                                           | JH01                    | Julie's Test Chapter | Tou will see the                    | names            | , custon                 |                   |           | No Communication of Any K | Cind   |
| 6 02915057                                                                                           | JH01                    | Julie's Test Chapter | email addresses                     | of the           | individu                 | ials in vou       | r         | No Communication of Any K | Kind   |
| 7 02915057                                                                                           | JH01                    | Julie's Test Chapter | Cillan addresses                    |                  | mainac                   |                   |           | No Communication of Any K | Kind   |
| 3 02915057                                                                                           | JH01                    | Julie's Test Chapter | area who DO N                       | OT wish          | to he c                  | ontacted          |           | No Communication of Any K | Kind   |
| 02915057                                                                                             | JH01                    | Julie's Test Chapter |                                     |                  |                          | <u>ontactea</u> . |           | No Communication of Any K | Kind   |
| 0 02915057                                                                                           | JH01                    | Julie's Test Chapter |                                     |                  |                          |                   |           | No Communication of Any K | Kind   |
| 1 02915057                                                                                           | JH01                    | Julie's Test Chapter | See "Contact" fi                    | ield whi         | ich shov                 | vs the            |           | No Communication of Any K | Kind   |
| 2 02915057                                                                                           | JH01                    | Julie's Test Chapter |                                     |                  |                          |                   |           | No Communication of Any K | Kind   |
| 3 02915057                                                                                           | JH01                    | Julie's Test Chapter | individual's pref                   | ference          | on no c                  | ontact (i.e       | . no      | No Communication of Any K | Kind   |
| 4 02915057                                                                                           | JH01                    | Julie's Test Chapter |                                     |                  |                          |                   |           | No Communication of Any K | Cind   |
| 5 02915057                                                                                           | JH01                    | Julie's Test Chapter | contact of any k                    | <b>kind</b> and  | d "no en                 | nail              | DI C      | No Communication of Any K | Kind   |
| 6 02915057                                                                                           | JH01                    | Julie's Test Chapter |                                     |                  |                          |                   |           | No Communication of Any K | Kind   |
| 7 02915057                                                                                           | JH01                    | Julie's Test Chapter | communication                       | ı"). Plea        | ise keep                 | record of         | this      | No Communication of Any K | Cind   |
| 8 02915057                                                                                           | JH01                    | Julie's Test Chapter |                                     | ,                |                          |                   |           | No Communication of Any K | Kind   |
| 9 02915057                                                                                           | JH01                    | Julie's Test Chapter | to comply with                      | MOAA'            | ' <mark>s no co</mark> r | ntact polic       | CV.       | No Communication of Any K | Kind   |
| 0 02915057                                                                                           | JH01                    | Julie's Test Chapter |                                     | _                |                          |                   | <b>'</b>  | No Communication of Any K | Kind   |
| 1 02915057                                                                                           | JH01                    | Julie's Test Chapter | -                                   |                  |                          |                   |           | No Communication of Any K | Kind   |
| 2 02915057                                                                                           | JH01                    | Julie's Test Chapter | Please note: na                     | mes are          | e listed i               | in                |           | No Communication of Any K | Cind 🖌 |
| 3 02915057                                                                                           | JH01                    | Julie's Test Chapter | · · · · ·                           |                  |                          |                   |           | No Communication of Any K | Cind 🖉 |
| 24 02915057                                                                                          | JH01                    | Julie's Test Chapter | chronological o                     | rder of          | opt-out                  | : date, wit       | h         | No Email Communication    |        |
| 5 02915057                                                                                           | JH01                    | Julie's Test Chapter |                                     | _                |                          |                   |           | No Email Communication    |        |
| 6 02915057                                                                                           | JH01                    | Julie's Test Chapter | those who mos                       | t recen          | tly opte                 | d-out at tl       | ne        | No Email Communication    |        |
| 7 02915057                                                                                           | JH01                    | Julie's Test Chapter |                                     |                  |                          |                   |           | No Email Communication    |        |
| 8 02915057                                                                                           | JH01                    | Julie's Test Chapter | top. This list is a                 | cumula           | tive.                    |                   |           | No Email Communication    |        |
| 9 02915057                                                                                           | JH01                    | Julie's Test Chapter |                                     |                  |                          |                   |           | No Email Communication    |        |
| 30 02915057                                                                                          | JH01                    | Julie's Test Chapter |                                     |                  |                          |                   |           | No Email Communication    |        |
| 31 02915057                                                                                          | JH01                    | Julie's Test Chapter |                                     |                  |                          |                   |           | No Email Communication    |        |
| 82 02015057                                                                                          | TH01                    | Tulie's Test Chanter |                                     |                  |                          |                   |           | No Email Communication    |        |

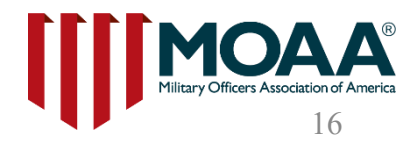

# **Use of MOAA Email Addresses**

These email addresses are provided by MOAA national exclusively for use by the chapter in official chapter communications for the purpose of recruiting new members. Any use of the addresses provided is governed by the following restrictions.

- The email addresses provided by MOAA national may only be used for official chapter communications inviting the addressees to join the chapter, attend chapter events, or participate in chapter activities.
- No more than three email messages may be sent to any addressee during a single calendar year.
- **The email list may not be shared** with any other organization or individual without the advance written authorization of the Director, Council and Chapter Affairs.
- Any files containing MOAA-provided email addresses will be maintained in a secure manner, password-protected and accessible only by authorized chapter officers.
- Once an individual joins the chapter and becomes a chapter member, their email address may be added to the chapter's membership records and normal chapter correspondence from that date forward may occur. However, in today's environment it is prudent for chapter leadership to routinely take the appropriate steps to ensure the security and safe guarding of all members sensitive personal information.

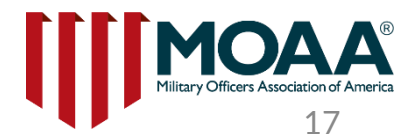

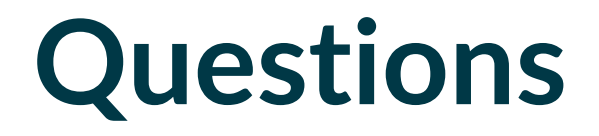

If you have questions or need further clarification on accessing these reports, please contact the Member Service Center (MSC) at (800) 234-6622

or MSC@moaa.org

Additional questions can be sent to Council and Chapter Affairs at <u>Chapters@moaa.org</u>

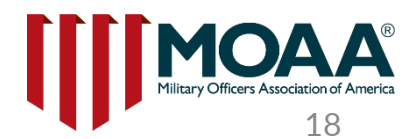